## E Series E330

E Series E330 je kamera pro vnitřní prostory, která je kompaktní a lze ji bez problémů integrovat do vaší domácnosti. Je nabitá chytrými funkcemi a umí mnoho věcí, například se může otáčet, abyste dosáhli do více oblastí. Nebo vám posílat přizpůsobená upozornění na pohyb. Díky bezkonkurenční ceně zpřístupňují chytrou a kvalitní ochranu domácnosti každému.

## 1. Specifikace

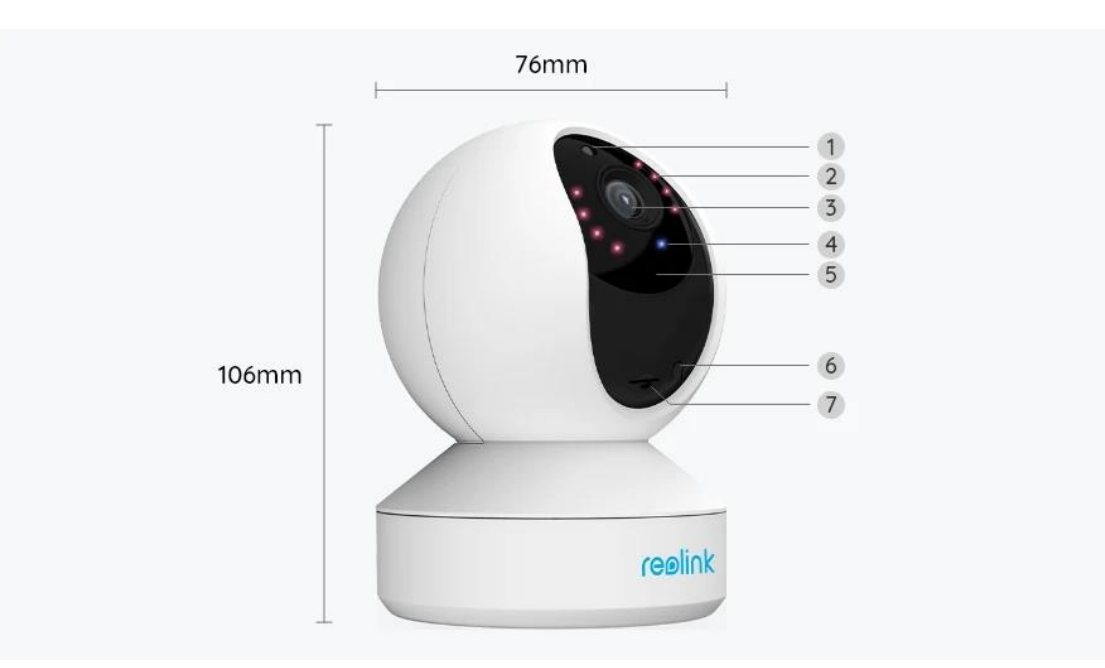

| 1 | Senzor denního světla   |
|---|-------------------------|
| 2 | 8 IR LED                |
| 3 | Objektiv                |
| 4 | Stavová kontrolka LED   |
| 5 | Vestavěný mikrofon      |
| 6 | Tlačítko Reset          |
| 7 | Slot pro kartu Micro SD |

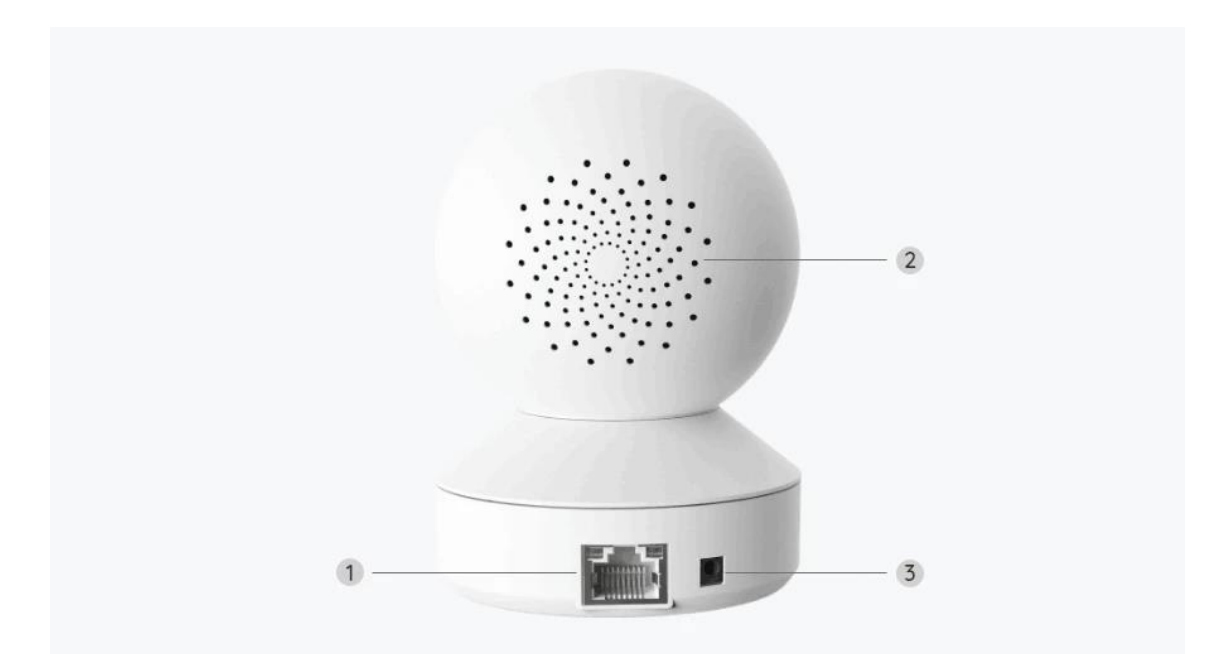

| 1 | LAN Port    |
|---|-------------|
| 2 | Reproduktor |
| 3 | Napájení    |

### Stavové světlo

| Stavová kontrolka | Stav kamery                                               |
|-------------------|-----------------------------------------------------------|
| Svítí modře       | Kamera se spouští/<br>WiFi připojení proběhlo úspěšně     |
| Bliká modře       | WiFi není nakonfigurována/<br>Připojení WiFi se nezdařilo |

# 2. Montáž a instalace

## Nastavení kamery

Co je v balení

**Poznámka:** Obsah balení se může lišit dle různých verzí a platforem. Níže uvedené informace berte pouze pro referenci. Skutečný obsah balení odpovídá nejnovějším informacím na prodejní stránce produktu.

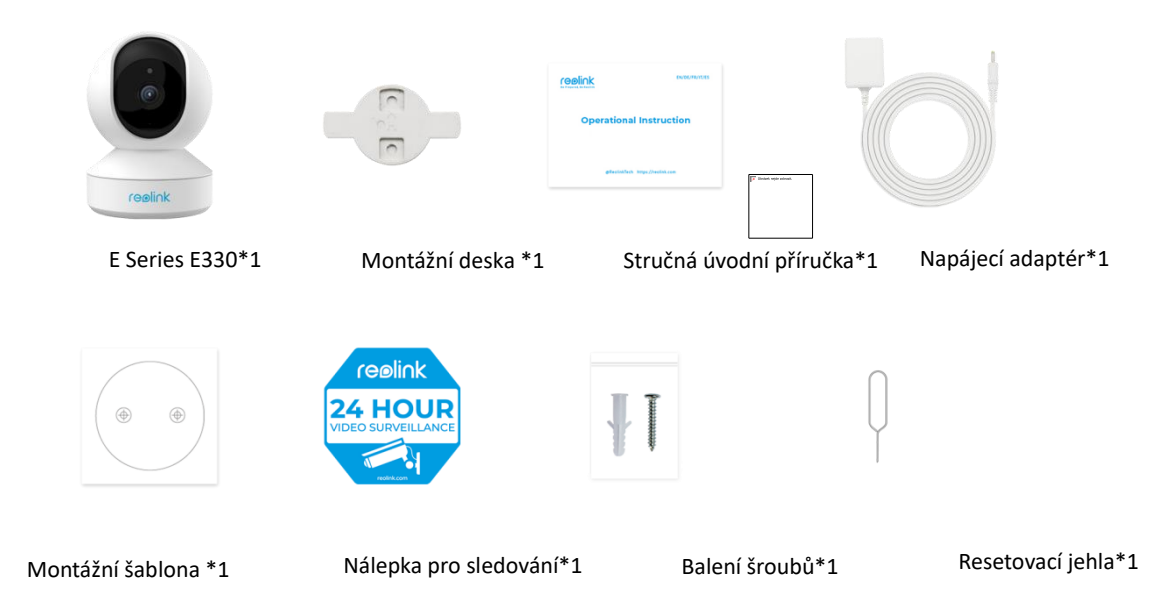

#### Nastavení kamery v aplikaci

Existují dva způsoby, jak je možné provést prvotní nastavení kamery: 1. s připojením Wi-Fi; 2. Se síťovým kabelem.

#### 1. Pomocí Wi-Fi připojení

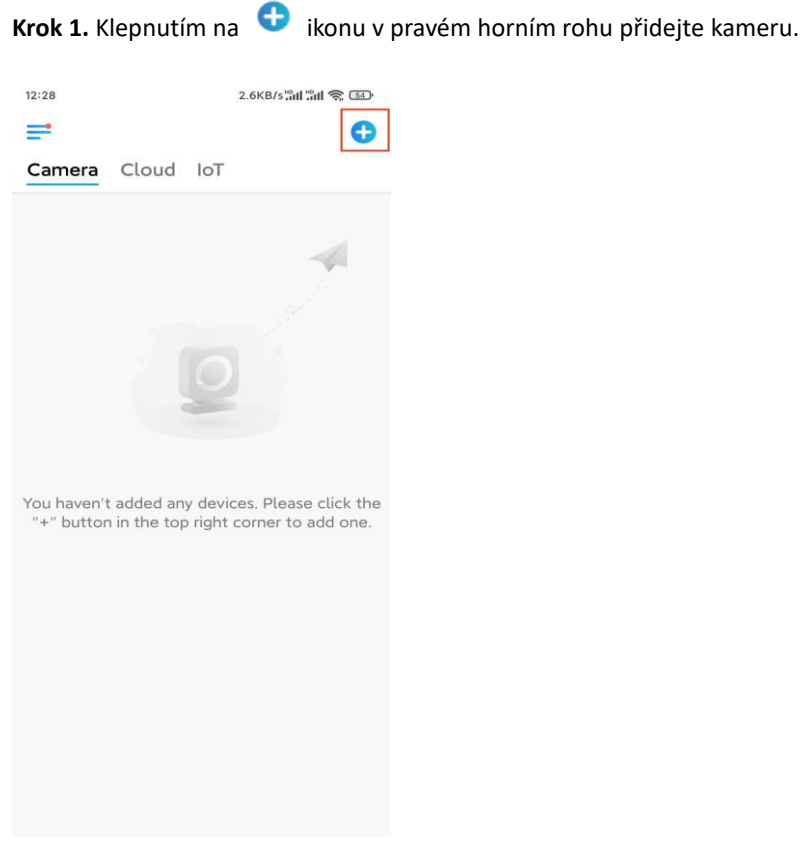

Krok 2. Naskenujte QR kód na kameře.

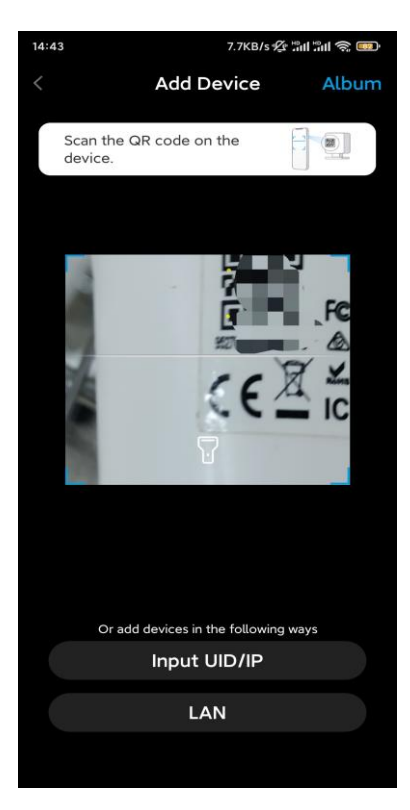

Krok 3. Klepněte na možnost Vybrat připojení Wi-Fi a nakonfigurujte nastavení Wi-Fi.

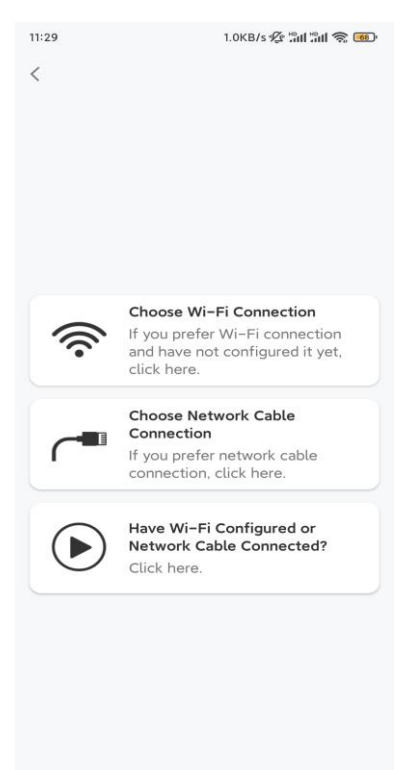

**Krok 4.** Jakmile uslyšíte hlasové výzvy z kamery, zaškrtněte možnost "Slyšel jsem hlas přehrávaný kamerou" a klepněte na Další.

| 12:01                                         | 3.2KB/s 🕸 🔐 🏫 📧                                                                                                    |
|-----------------------------------------------|----------------------------------------------------------------------------------------------------|
| <                                             |                                                                                                    |
|                                               | adha 🔘 adha                                                                                                    |
| Please<br>for the                             | e power on the camera and wait<br>e voice prompts.                                                                                                    |
| ()<br>If you h<br>camera<br>the car<br>before | nave plugged in a network cable to the<br>, please unplug the cable and reboot<br>mera. Do not plug in the network cable<br>Wi-Fi configuration succeeded. |
| 0                                             | I have heard the voice played by the camera.                                                                                                    |
|                                               | Next                                                                                                    |
|                                               | I didn't hear the voice prompt                                                                                                    |

Krok 5. Vyberte síť WiFi, zadejte heslo na WiFi a klepněte na tlačítko Další.

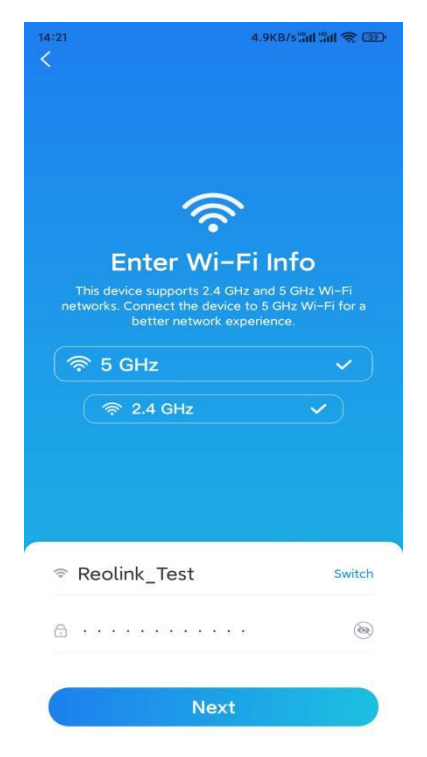

Krok 6. Naskenujte QR kód v aplikaci pomocí objektivu kamery.

Klepněte na možnost **Skenovat nyní**. Vygeneruje se QR kód, který se zobrazí na telefonu. Podržte telefon před kamerou ve vzdálenosti asi 20 cm a nastavte jej směrem k objektivu kamery, aby mohla kamera naskenovat kód QR.

Poté, co uslyšíte zvukový signál, zaškrtněte políčko "Slyšel jsem zvukový signál z kamery" a klepněte na

Další.

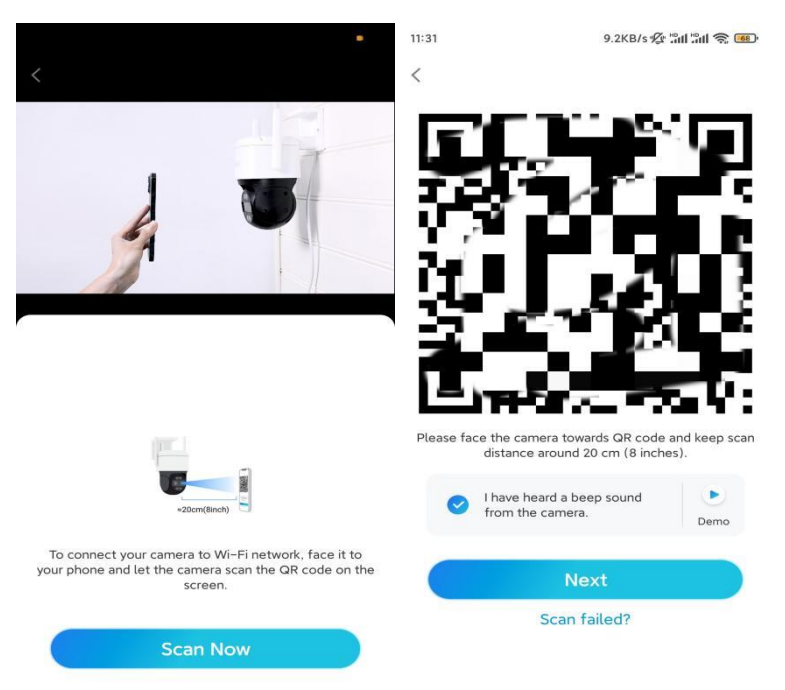

**Krok 7**. Jakmile z kamery uslyšíte "Připojení k routeru proběhlo úspěšně", zaškrtněte možnost "Slyšel jsem hlasovou výzvu" a klepněte na možnost **Další**.

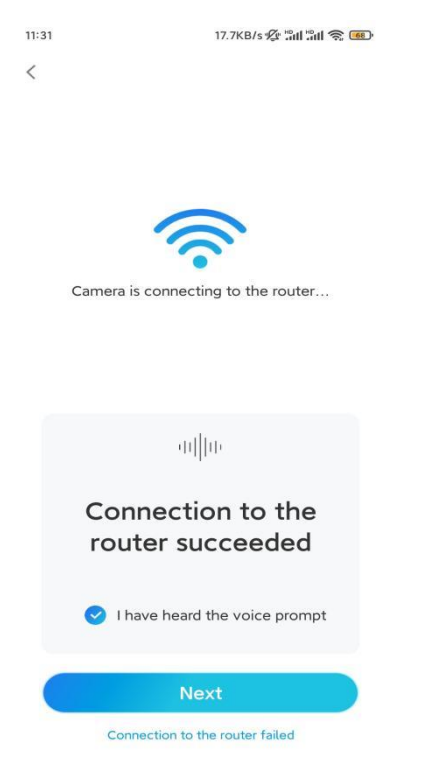

**Poznámka:** Pokud uslyšíte hlasovou výzvu "Připojení k routeru se nezdařilo", ověřte si, že jste v předchozím kroku správně zadali informace o Wi-Fi.

Krok 8. Vytvořte si přihlašovací heslo a pojmenujte svou kameru.

| 11:33                                                                                                    | 7.1KB/s 🕸 🏦 🏦 📚 🚥                                                      | 14:22             | 16.1KB/s 📶 🗂 🧙 💷                      |
|----------------------------------------------------------------------------------------------------|------------------------------------------------------------------------|-------------------|---------------------------------------|
| Device ini                                                                                                    | tialization                                                            | De                | evice initialization                  |
| First step<br>Create dev<br>password<br>The account info is req<br>device(s) on other plat<br>quicker access.<br>admin (Defaul<br>account | vice<br>uired when you access<br>forms. Keep it for<br>it device<br>t) | Second st<br>Name | ep<br><b>Your Device</b><br>Ir camera |
| A                                                                                                    | ⊛ ⊗                                                                    |                   | Novt                                  |
| <b>∂</b> · · · · · ·                                                                                                    | ۵ (۵)                                                                  |                   | Next                                  |
| Password str                                                                                                    | ength: Weak                                                            |                   |                                       |
| Ne                                                                                                    | ext                                                                    |                   |                                       |
|                                                                                                    |                                                                        |                   |                                       |

Krok 9. Inicializace byla dokončena. Klepněte na Dokončit a můžete spustit živé sledování.

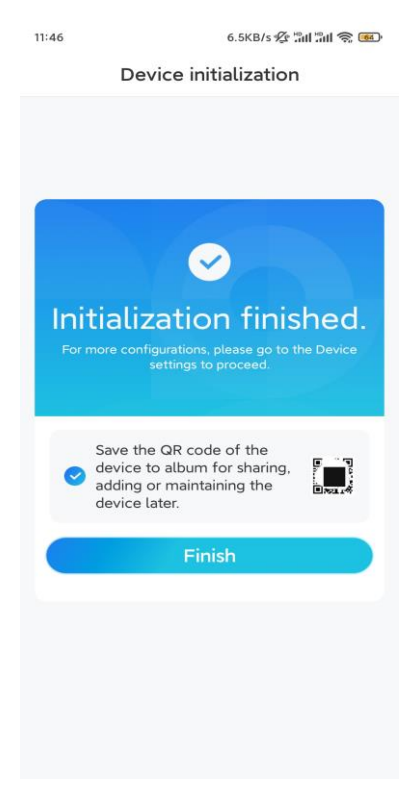

2. Pomocí připojení síťovým kabelem

Pokud chcete udělat úvodní nastavení, zapněte kameru pomocí stejnosměrného adaptéru, připojte kameru k portu LAN routeru pomocí ethernetového kabelu a postupujte podle níže uvedených kroků. **Krok 1.** Pokud jsou váš telefon, kamera a router připojeny ke stejné síti a v **Nastavení** aplikace jste

povolili možnost **Přidat zařízení automaticky**, můžete na název tohoto zařízení klepnout, vybrat tak **Zařízení** a přeskočit na **Krok 3**.

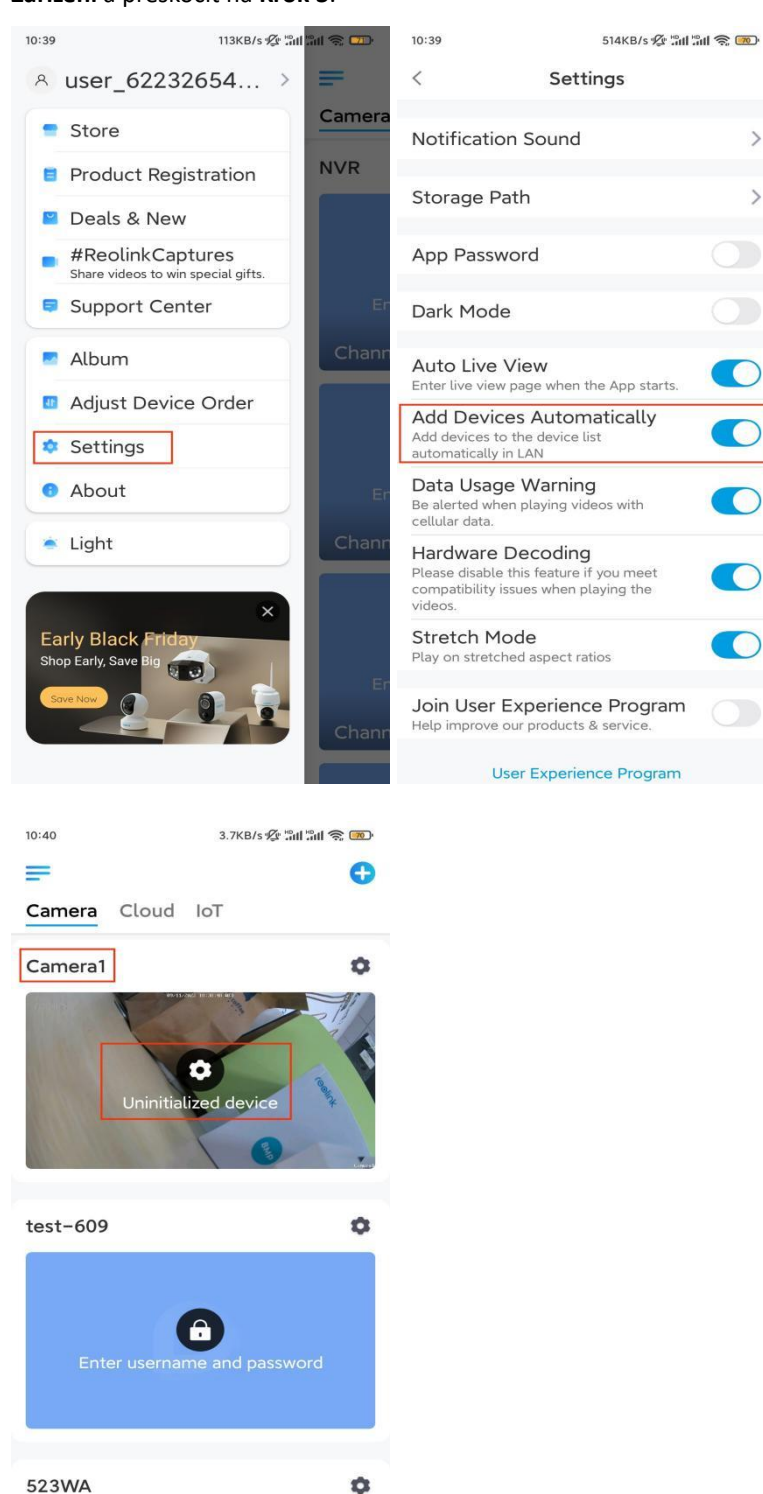

V opačném případě můžete klepnutím na 🕒 ikonu v pravém horním rohu a naskenováním QR kódu na kameře přidat kameru.

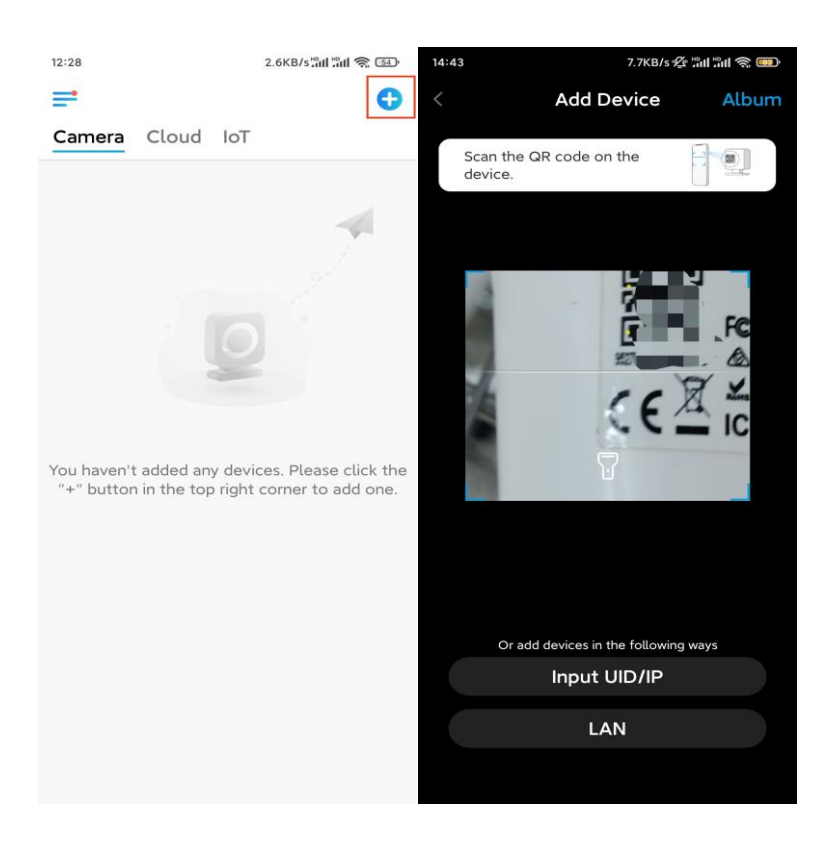

Krok 2. Klepněte na možnost Vybrat připojení síťovým kabelem.

Ujistěte se, že je kamera připojena správně, jak je znázorněno na obrázku, a poté klepněte na **možnost Přístup ke kameře**.

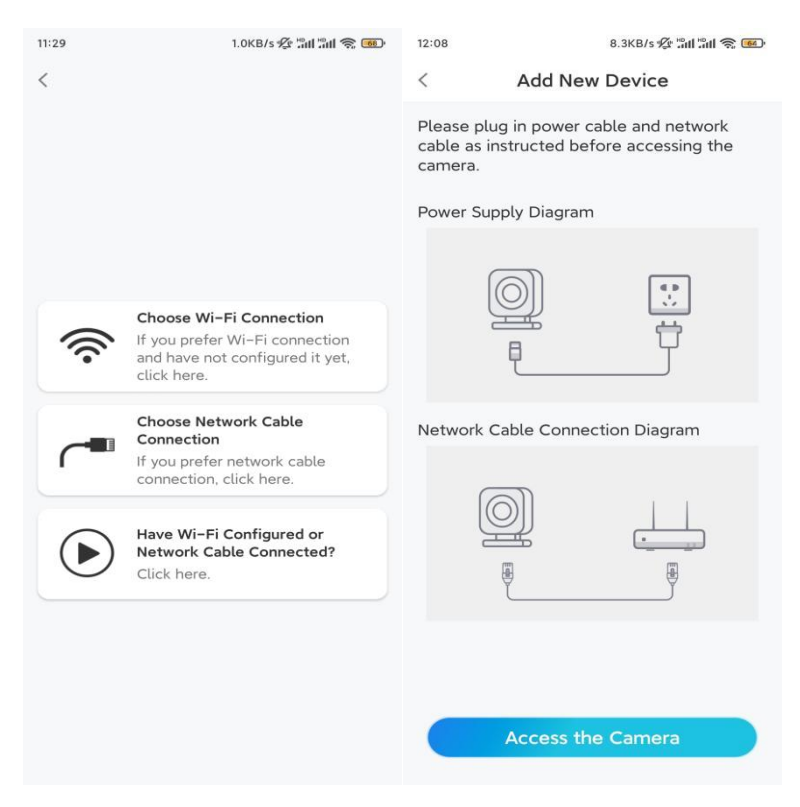

Krok 3. Vytvořte heslo k zařízení a zařízení pojmenujte.

| 11:33                                                                              | 7.1KB/s 🖉 🛱                                                                                                    | 11 în 1 📚 🚥        | 14:22              | 16.1KB/s 📶 📶 🥱 💷     |
|------------------------------------------------------------------------------------|----------------------------------------------------------------------------------------------------|--------------------|--------------------|----------------------|
|                                                                                    | Device initialization                                                                                                    |                    | De                 | evice initialization |
| First s <sup>o</sup><br>Cree<br>pass<br>The accr<br>device(s<br>quicker a<br>@ adr | tep<br>ate device<br>sword<br>ount info is required when yc<br>c) on other platforms. Keep it<br>access.<br>min (Default device<br>account) | ou access<br>t for | Second sta<br>Name | ep<br>Your Device    |
| <b>⊖</b> · ·                                                                       |                                                                                                    | ()                 |                    |                      |
| ÷                                                                                  | • • • • • [                                                                                                    | ۰ (۱               |                    | Next                 |
| _                                                                                  | Password strength: Weak                                                                                                    |                    |                    |                      |
|                                                                                    | Next                                                                                                    |                    |                    |                      |
|                                                                                    |                                                                                                    | _                  |                    |                      |

**Krok 4.** Vyberte Wi-Fi síť, ke které se chcete připojit, zadejte heslo Wi-Fi sítě a klepnutím na **Uložit** konfiguraci uložte.

| 2:10                                    | 19.4KB/s 🛠 🛍                                          | ац 🕹 💼     |                                       |                    |                         |
|-----------------------------------------|-------------------------------------------------------|------------|---------------------------------------|--------------------|-------------------------|
| De                                      | vice initialization                                   |            |                                       |                    |                         |
|                                         |                                                       |            | 12:11                                 | 10.4KB/s 🖉 🛍       | 1311 @ <mark>@</mark> > |
|                                         |                                                       |            | Cancel                                | Enter the password | Save                    |
|                                         |                                                       |            | Please enter the password of Reolink. |                    | ς.                      |
|                                         |                                                       |            | •••••                                 | •••••              | ```                     |
| Third step                              |                                                       |            |                                       |                    |                         |
| Wi-Fi<br>Please select<br>the device is | settings<br>t the Wi-Fi to which<br>going to connect. | efresh     |                                       |                    |                         |
| <b>•</b> •••••                          | Jhd7                                                  | ê 🛜        |                                       |                    |                         |
|                                         | jlkX                                                  | <b>• •</b> |                                       |                    |                         |
| Reolink                                 |                                                       | ê          |                                       |                    |                         |
|                                         | est                                                   | ê 🛜        |                                       |                    |                         |
| Manual inp                              | ut                                                    | >          |                                       |                    |                         |
| Land                                    | er to use Ethernet cable.                             |            |                                       |                    |                         |

Krok 5. Inicializace byla dokončena. Klepněte na Dokončit a můžete začít živé sledování.

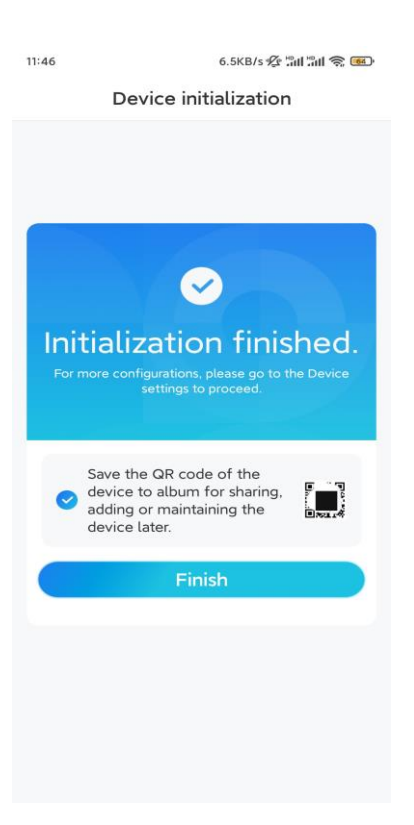

### Instalace kamery

Zde je návod, jak nainstalovat kameru na strop.

Krok 1. Namontujte montážní desku.

- Vyvrtejte dva otvory pro šrouby na stěnu podle šablony montážního otvoru.
- Vsuňte dvě plastové hmoždinky do otvorů ve zdi.
- Základní jednotku upevněte utažením šroubů do plastových hmoždinek.

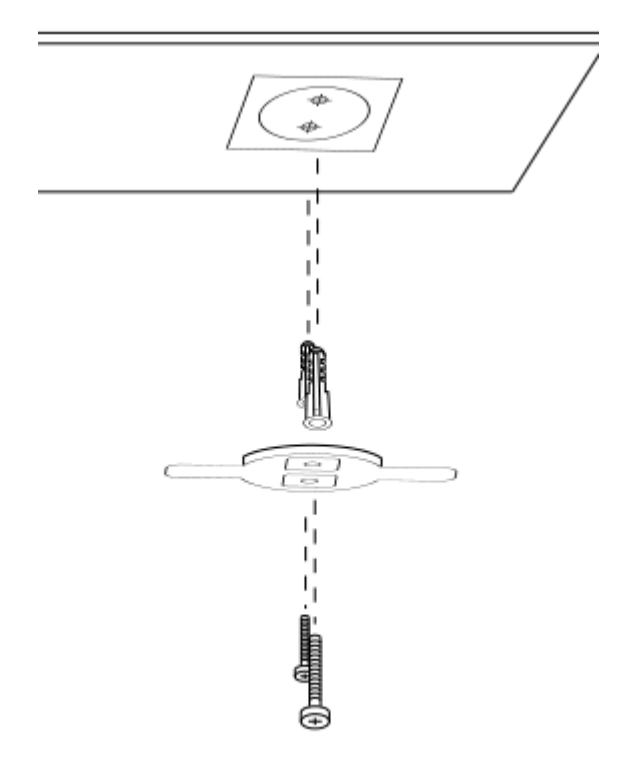

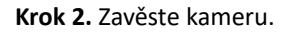

Zarovnejte kameru s držákem a otočte jí otočením ve směru hodinových ručiček, aby byla upevněna na místě.

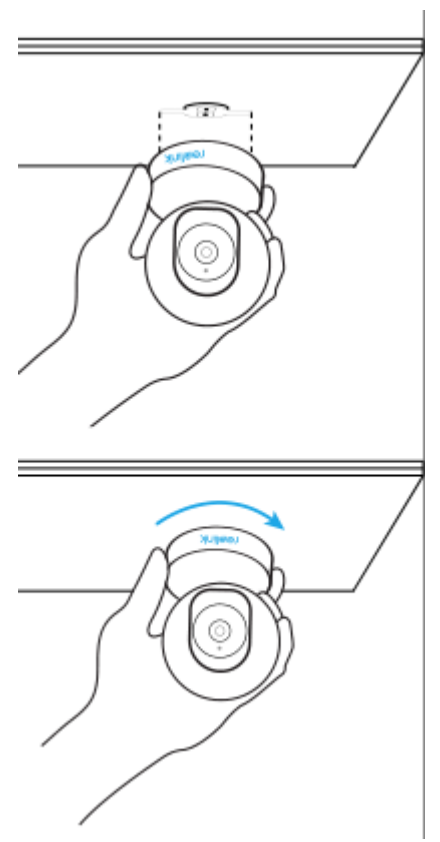

Poznámky:

• Chcete-li ji vyndat ze stropu, otočte kamerou proti směru hodinových ručiček.

V případě, že bude kamera namontována vzhůru nohama, je potřeba otočit její obraz. Přejděte do Nastavení zařízení > Zobrazit v aplikaci / klientovi Reolink a kliknutím na tlačítko Převrátit svisle otočte obraz.